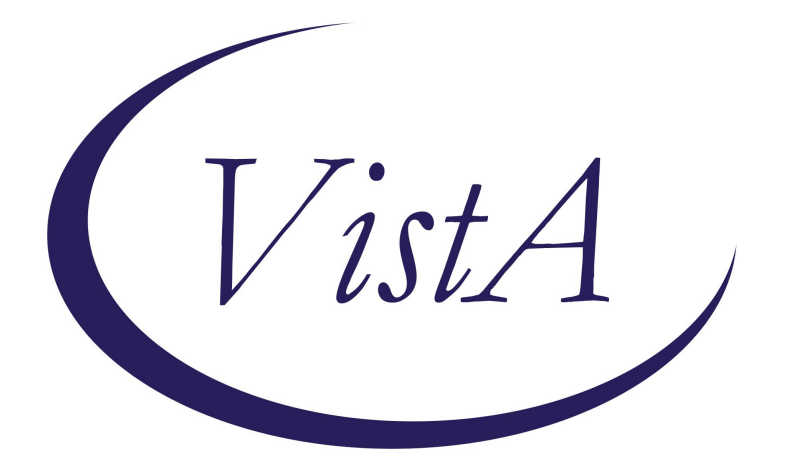

## Update \_2\_0\_439

## **Clinical Reminders**

## VA-TERATOGENIC EDUCATION UPDATE

**Install Guide** 

May 2024

Product Development Office of Information Technology Department of Veterans Affairs

| Table of Contents |   |
|-------------------|---|
| INTRODUCTION      | 1 |
| INSTALL DETAILS   | 2 |
| INSTALL EXAMPLE   |   |
| POST INSTALLATION | 6 |

## Introduction

#### **Description:**

This update adds an option to document that counseling isn't indicated to the Teratogenic Drugs Education Template to have it align with the counseling bullets in the medication review in the Pregnancy/Intentions/Contraction clinical reminder. When the template was initially released the assumption was that it would only be used when someone wanted to document counseling. However, some sites are requiring that users document in the template when they receive any CROC for teratogens and users need to have the ability to document when counseling is not indicated.

Below is an example, this option was added to all three choices (pregnant, pregnancy status unknown/not pregnant and lactating).

| eratoo                  | renic Education Version 3.1                                                                                                    | _ |
|-------------------------|----------------------------------------------------------------------------------------------------|---|
| + The<br>not, c<br>Pati | options below are automatically checked based on the patient status, confirm with the patient that the status is correct, if it is<br>choose the correct option in this template and update the patient status after completion ++<br>ent is Pregnant: |   |
|                         | An automated review of this patient's chart indicates the following orders are potentially harmful:                                                                                                    |   |
|                         | Orderable Item<br>Status Start Stop                                                                                                    |   |
|                         | Non-VA IBUPROFEN TAB 600MG<br>ACTIVE                                                                                                    |   |
|                         | NON-VA LORAZZEPAM TAB 2MG<br>ACTIVE 11/07/2023                                                                                                    |   |
|                         | Action following medication review:                                                                                                    |   |
|                         | Counseled on risk and benefits of continuing or discontinuing medication.                                                                                                    |   |
|                         | ✓ counseling of be done by another provider ✓ Counseling not indicated at this time                                                                                                    |   |
|                         | C Patient previously counseled regarding risks/benefits of medication(s)                                                                                                    |   |
|                         | $\square$ Medication reviewed, risk to this patient low, benefit outweighs risk.                                                                                                    |   |
|                         | C Other:                                                                                                    |   |

UPDATE\_2\_0\_439 contains 1 Reminder Exchange entry: UPDATE\_2\_0\_439 VA-TERATOGENIC EDUCATION UPDATE

The exchange file contains the following components:

### REMINDER GENERAL FINDINGS

TICKLER REMINDER COMMENT TICKLER REMINDER

### **HEALTH FACTORS**

VA-REMINDER UPDATES [C] VA-UPDATE\_2\_0\_439 VA-WH MEDICATION REVIEW [C] VA-WH MED REVIEW HARMFUL MEDS LACT COUNSELING NOT INDICATED VA-WH MED REVIEW HARMFUL MEDS COUNSELING COMPLETED VA-WH MED REVIEW HARMFUL MEDS LACT COUNSELING COMPLETED VA-WH MED REVIEW HARMFUL MEDS LACT COUNSELING BY ANOTHER VA-WH MED REVIEW HARMFUL MEDS COUNSELING NOT INDICATED VA-WH MED REVIEW HARMFUL MEDS COUNSELING BY ANOTHER

#### **REMINDER SPONSOR**

OFFICE OF NURSING INFORMATICS WOMEN VETERANS HEALTH PROGRAM

#### REMINDER TERM

VA-REMINDER UPDATE\_2\_0\_439 VA-SEX MALE VA-BL LACTATING PATIENT VA-BL PREGNANT PATIENT

#### **REMINDER DEFINITION**

VA-WH BL POTENTIALLY UNSAFE ORDERS VA-WH BL POTENTIALLY TERATOGENIC ORDERS

#### **REMINDER DIALOG**

VA-WH TERATOGENIC EDUCATION

### **Install Details**

This update is being distributed as a web host file. The address for the host file is: https://Redacted/UPDATE\_2\_0\_439\_1.PRD

The file will be installed using Reminder Exchange, programmer access is not required.

Installation:

=============

This update can be loaded with users on the system. Installation will take less than 5 minutes.

### Install Example

To Load the Web Host File. Navigate to Reminder exchange in Vista

| +     | + Ne      | xt Screen   | - Prev  | Screen  | ??  | More   | Actions        | >>>                   |
|-------|-----------|-------------|---------|---------|-----|--------|----------------|-----------------------|
| CFE   | Create Ex | change File | Entry   |         | LHF | Load   | Host File      |                       |
| CHF   | Create Ho | st File     |         |         | LMM | Load   | MailMan Messa  | ge                    |
| CMM   | Create Ma | ilMan Messa | ge      |         | LR  | List   | Reminder Defi  | nitions               |
| DFE   | Delete Ex | change File | Entry   |         | LWH | Load   | Web Host File  |                       |
| IFE   | Install E | xchange Fil | e Entry |         | RI  | Remir  | nder Definitio | n Inquiry             |
| IH    | Installat | ion History |         |         | RP  | Repa   | ok 👘           |                       |
| Selec | t Action: | Next Scree  | n// LWH | Load    | Web | Host F | •ile           |                       |
| Input | the URL   | for the .pr | d file: | https:/ |     |        |                | /UPDATE_2_0_439_1.PRD |

At the <u>Select Action</u>: prompt, enter <u>LWH</u> for Load Web Host File At the <u>Input the url for the .prd file</u>: prompt, type the following web address: https://REDACTED/UPDATE\_2\_0\_439\_1.PRD

You should see a message at the top of your screen that the file successfully loaded.

Search and locate an entry titled **UPDATE\_2\_0\_439 VA-TERATOGENIC EDUCATION UPDATE** in reminder exchange.

| +Item                                                        | Entry                             | Source                                                                                                    | Date Packed                 |     |  |  |
|--------------------------------------------------------------|-----------------------------------|----------------------------------------------------------------------------------------------------|-----------------------------|-----|--|--|
| 695                                                          | UPDATE_2_0_439 VA-TERATOGENIC     |                                                                                                    |                             |     |  |  |
|                                                              | EDUCATION UPDATE                  |                                                                                                    |                             |     |  |  |
| 696                                                          | UPDATE_2_0_44 VA-MHRRTP           |                                                                                                    |                             |     |  |  |
|                                                              | TEMPLATES                         |                                                                                                    |                             |     |  |  |
| 697                                                          | UPDATE_2_0_444 VA-COMMUNITY       |                                                                                                    |                             |     |  |  |
|                                                              | CARE TEMPLATE UPDATE              |                                                                                                    |                             |     |  |  |
| 698                                                          | UPDATE_2_0_45 VA-MATERNITY        |                                                                                                    |                             |     |  |  |
|                                                              | CARE COORDINATOR NOTE             |                                                                                                    |                             |     |  |  |
| 699                                                          | UPDATE_2_0_46 VA-MH TOBACCO       |                                                                                                    |                             |     |  |  |
|                                                              | USE SCREEN                        |                                                                                                    |                             |     |  |  |
| +                                                            | + Next Screen - Prev Screen       | ??                                                                                                    | More Actions                | >>> |  |  |
| CFE                                                          | Create Exchange File Entry        | LHF                                                                                                    | Load Host File              |     |  |  |
| CHF                                                          | Create Host File                  | LMM                                                                                                    | Load MailMan Message        |     |  |  |
| CMM                                                          | Create MailMan Message            | LR                                                                                                    | List Reminder Definitions   |     |  |  |
| DFE                                                          | Delete Exchange File Entry        | LWH                                                                                                    | Load Web Host File          |     |  |  |
| IFE                                                          | Install Exchange File Entry       | RI                                                                                                    | Reminder Definition Inquiry |     |  |  |
| IH                                                           | Installation History              | RP                                                                                                    | Repack                      |     |  |  |
| Select Action: Next Screen// IFE Install Exchange File Entry |                                   |                                                                                                    |                             |     |  |  |
| Enter                                                        | a list or range of numbers (1-923 | ): 695                                                                                                    | 5                           |     |  |  |
|                                                              |                                   | and the second second sec |                             |     |  |  |

At the <u>Select Action</u> prompt, enter <u>IFE</u> for Install Exchange File Entry Enter the number that corresponds with your entry **UPDATE\_2\_0\_439 VA-TERATOGENIC EDUCATION UPDATE** (*in this example it is entry 695 it will vary by site*) The date of the file should be 04/05/2024.

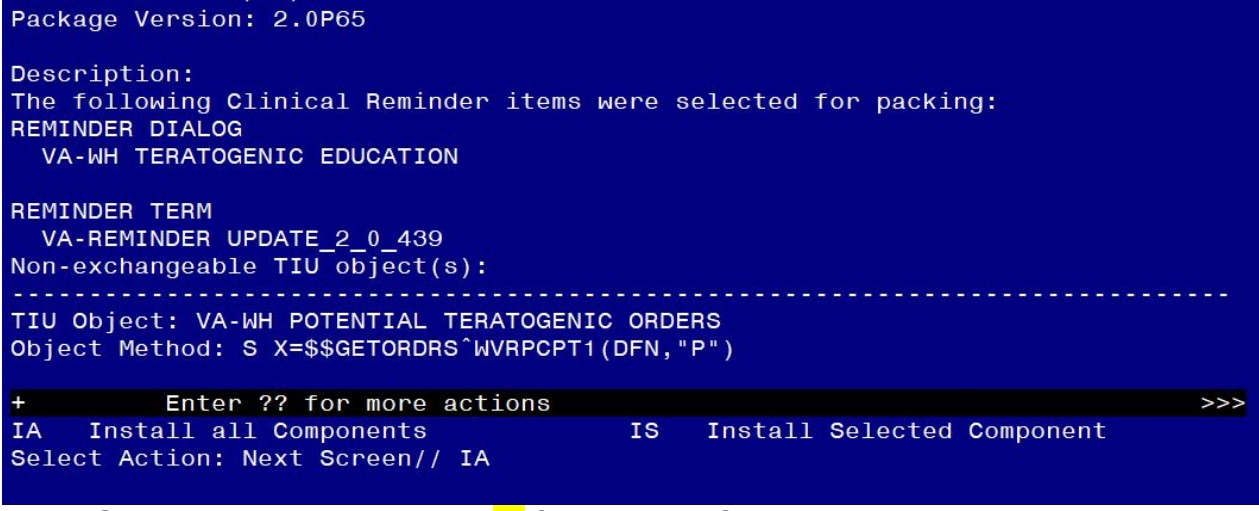

At the <u>Select Action</u> prompt, type <u>IA</u> for Install all Components and hit enter. Select Action: Next Screen// <u>IA</u> Install all Components

For all new entries in any category you will choose I to Install SKIP any items in any category you are prompted to overwrite.

You will be promped to install the reminder dialog component – You will choose IA to install all even though the components will all have an X to indicate they exist, the content was updated and should be installed.

| Packe                           | Packed reminder dialog: VA-WH TERATOGENIC EDUCATION [NATIONAL DIALOG] |                |        |  |  |  |  |  |
|---------------------------------|-----------------------------------------------------------------------|----------------|--------|--|--|--|--|--|
| Item                            | Seq. Dialog Findings                                                  | Туре           | Exists |  |  |  |  |  |
| 1                               | VA-WH TERATOGENIC EDUCATION                                           | dialog         | Х      |  |  |  |  |  |
| 2                               | 10 VA-WH TERATOGENIC EDUCATION VERSION<br>Finding: *NONE*             | element        | x      |  |  |  |  |  |
| З                               | 20 VA-GP TERATOGENIC MED MASTER*                                      | group          | Х      |  |  |  |  |  |
|                                 | Finding: *NONE*                                                       |                | Q      |  |  |  |  |  |
| 4                               | 20.5 VA-GP WH MEDICATION REVIEW OPTIONS PREGNANT                      | group          | Х      |  |  |  |  |  |
|                                 | COUNSEL<br>Finding: *NONE*                                            |                |        |  |  |  |  |  |
| 5                               | 20.5.10 VA-WH TD PREGNANCY STATUS ORDERS COUNSEL<br>Finding: *NONE*   | group          | х      |  |  |  |  |  |
| 6                               | 20.5.10.5 VA-WH TD PREGNANCY STATUS ORDERS LIST                       | element        | Х      |  |  |  |  |  |
|                                 | Finding: *NONE*                                                       |                | 10     |  |  |  |  |  |
| 7                               | 20.5.10.10 VA-GP WH MEDICATION REVIEW OPTIONS                         | group          | Х      |  |  |  |  |  |
| +                               | + Next Screen - Prev Screen ?? More Actions                           |                |        |  |  |  |  |  |
| DD                              | Dialog Details DT Dialog Text IS In                                   | stall Selected | d      |  |  |  |  |  |
| DF                              | Dialog Findings DU Dialog Usage QU Qu                                 | it             |        |  |  |  |  |  |
| DS                              | Dialog Summary IA Install All                                         |                |        |  |  |  |  |  |
| Select Action: Next Screen// IA |                                                                       |                |        |  |  |  |  |  |

# At the **Select Action** prompt, type **IA** to install the dialog – **VA-WH TERATOGENIC EDUCATION**

Select Action: Next Screen// IA Install All

Install reminder dialog and all components with no further changes: Y// Yes

| Pack                           | ed reminder dialog: VA-WH TERATOGENIC EDUCATION [NAT      | [IONAL DIALOG] |        |  |  |  |  |
|--------------------------------|-----------------------------------------------------------|----------------|--------|--|--|--|--|
| VA-W                           | H TERATOGENIC EDUCATION (reminder dialog) installed       | from exchange  | file.  |  |  |  |  |
| Ite                            | n Seq. Dialog Findings                                    | Туре           | Exists |  |  |  |  |
| 1                              | VA-WH TERATOGENIC EDUCATION                               | dialog         | Х      |  |  |  |  |
| 2                              | 10 VA-WH TERATOGENIC EDUCATION VERSION<br>Finding: *NONE* | element        | x      |  |  |  |  |
| 3                              | 20 VA-GP TERATOGENIC MED MASTER*                          | group          | x      |  |  |  |  |
| 4                              | 20.5 VA-GP WH MEDICATION REVIEW OPTIONS PREGNANT          | group          | х      |  |  |  |  |
|                                | Einding: *NONE*                                           |                |        |  |  |  |  |
| 5                              | 20.5.10 VA-WH TO PREGNANCY STATUS ORDERS COUNSEL          | group          | x      |  |  |  |  |
| 6                              | 20.5.10.5 VA-WH TD PREGNANCY STATUS ORDERS LIST           | element        | x      |  |  |  |  |
| 7                              | 20.5.10.10 VA-GP WH MEDICATION REVIEW OPTIONS             | group          | x      |  |  |  |  |
| +                              | + Next Screen - Prev Screen ?? More Action                | 18             |        |  |  |  |  |
| DD                             | Dialog Details DT Dialog Text IS                          | Install Selec  | ted    |  |  |  |  |
| DF                             | Dialog Findings DU Dialog Usage QU                        | Quit           |        |  |  |  |  |
| DS                             | Dialog Summary IA Install All                             |                |        |  |  |  |  |
| Select Action: Next Screen// Q |                                                           |                |        |  |  |  |  |

When the dialog has completed installation, you will then be returned to this screen. At the **Select Action** prompt, type **Q**.

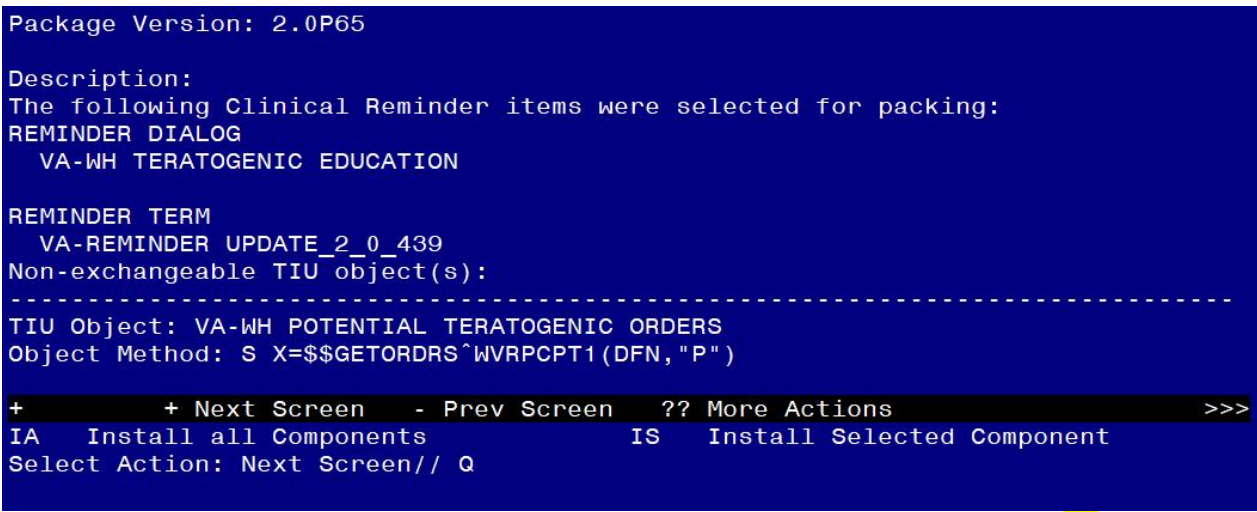

You will then be returned to this screen. At the Select Action prompt, type Q.

Install complete.

### **Post Installation**

1. Open the Teratogenic Education template (this may be in your shared template folder) or review the dialog text in VistA (Dialog name: VA-WH TERATOGENIC EDUCATION) and confirm the version now displays as 3.1.

Confirming the version number of 3.1 indicates that the install was successful. If you would like to also confirm the new option for Counseling Not Indicated displays in CPRS, you will need to open the template on a female patient under the age of 49.